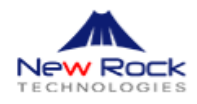

| 1.   | การตั้งค่าเบื้อต้น   | หน้า | 1 - 5 |
|------|----------------------|------|-------|
| 2.   | การตั้งค่า VLAN      | หน้า | 5 - 6 |
| 3.   | การแก้ปัญหาเบื้องต้น | หน้า | 6 - 9 |
| <br> |                      |      |       |

1. ขั้นตอนการตั้งค่าเบื้องต้นอุปกรณ์ VoIP ยี่ห้อ New Rock รุ่น HX4G, MX8G

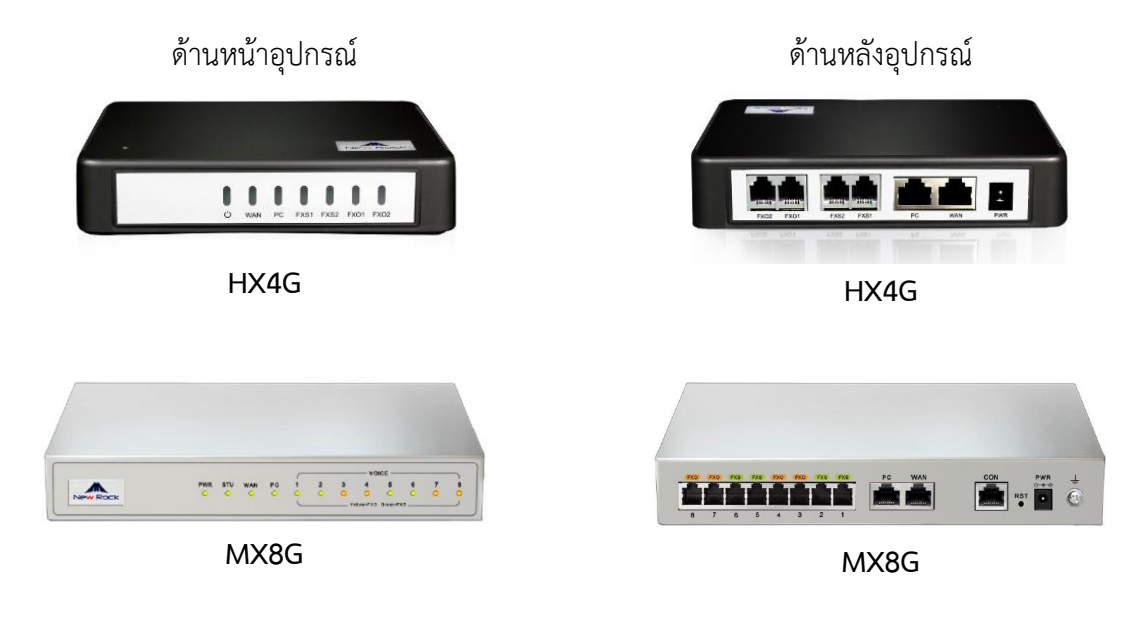

เชื่อมต่อสาย LAN เข้าพอร์ต PC เพื่อ Management อุปกรณ์

1.1 ค่าเริ่ม IP Address ตั้งเป็นรับ DHCP หากไม่ได้ต่อเข้า Network ที่มี DCHP ค่าเริ่มต้น IP Address ของ อุปกรณ์ ATA NewRock คือ 192.168.2.218, ให้เปิด Browser แล้วพิมพ์ IP Address 192.168.2.218 จะมีหน้าต่างแจ้งเตือนให้คลิก ok แล้วไปคลิกที่ Advanced

## <u>หมายเหตุ</u>

- สามารถตรวจสอบ IP Address ของอุปกรณ์ได้อีกวิธี โดยการต่อหัวโทรศัพท์ที่พอร์ต FXS แล้วกด
   ## ระบบจะแจ้ง IP Address ของเครื่องให้ทราบ (เป็นภาษาอังกฤษ)
- ถ้าต้องการ Reset ค่า Config คืนค่าโรงงาน ให้ต่อโทรศัพท์ที่พอร์ต FXS แล้วกด \*911234# จะได้
   ยินเสียง ตีดๆๆ ให้วางหู แล้ว ปิด-เปิดเครื่อง 1 ครั้ง เครื่องจะทำการ Restart รอจน boot เสร็จ ค่า
   Config จะกลับคืนมาเป็นค่าโรงงาน

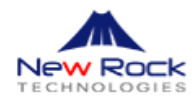

| A Not secure   192.168.2.218 |                                                                                                    |  |
|------------------------------|----------------------------------------------------------------------------------------------------|--|
|                              |                                                                                                    |  |
|                              | •                                                                                                    |  |
|                              |                                                                                                    |  |
|                              | Your connection is not private                                                                                                    |  |
|                              | Attackers might be trying to steal your information from 192.168.2.218 (for example,<br>passwords, messages, or credit cards). Learn more                           |  |
|                              | NET:ERR_CERT_AUTHORITY_INVALID                                                                                                    |  |
|                              | Help improve Chrome security by sending <u>UBLs of some pages you visit. Limited system</u><br>information and some page content to Google. <u>Brivacy policy</u> . |  |
| (                            | Advanced Bird to safety                                                                                                    |  |
| o 192.168.2.2                | 218 (unsafe)                                                                                                    |  |
| A Not secure   192.168.2.218 |                                                                                                    |  |
|                              | <b>A</b>                                                                                                    |  |
|                              | Your connection is not private                                                                                                    |  |
|                              | Attackers might be trying to steal your information from 192.168.2.218 (for example, passwords, messages, or credit cards). Learn more                              |  |
|                              |                                                                                                    |  |

แล้วคลิกที่ Process to 192.

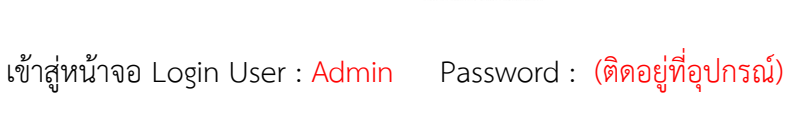

0 192 168 2 218

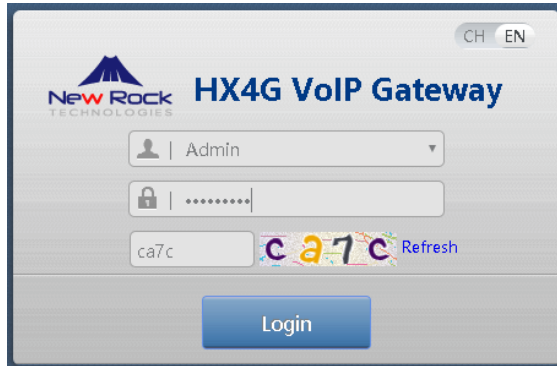

t it is 192.168.2.218; its

ed by a

1.2 ต่อสาย LAN ที่พอร์ต WAN เพื่อเชื่อมต่อเข้ากับ Network โดยค่าเริ่มต้น IP Address ของพอร์ต WAN ้จะตั้งเป็นรับ IP จาก DHCP ใน Network ให้ตรวจสอบสอบว่าที่พอร์ต WAN ได้รับ IP Address จาก DHCP Server หรือยัง ไปที่แท็บ Basic ให้คลิกเมนู WAN แล้วตรวจสอบ WAN พอร์ตจะได้รับ IP Address วงเดียวกับ Network ที่เชื่อมต่ออยู่ หากยังไม่ได้รับ IP ให้ตรวจเช็ค Network และ DHCP Server

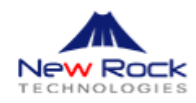

| Basic Line            | Routing Advanc         | ed Security                                 | Call Status | Logs | Tool |
|-----------------------|------------------------|---------------------------------------------|-------------|------|------|
| Status <u>WAN</u> LAN | DHCP System SIP MGCP   |                                             |             |      |      |
|                       | <u></u>                |                                             |             |      |      |
|                       | Host name 🕜            | HX4G                                        |             |      |      |
|                       | Setup                  | Obtain an IP address automa                 | atic 🔻      |      |      |
|                       | IP address             | 192.168.2.217                               |             |      |      |
|                       | Subnet mask            | 255.255.255.0                               |             |      |      |
|                       | Default gateway        | 192.168.2.1                                 |             |      |      |
|                       | Obtained automatically | Specified ma                                | nually      |      |      |
| STUN                  | ×                      |                                             |             |      |      |
|                       | stun                   | <ul> <li>Enable</li> <li>Disable</li> </ul> |             |      |      |
|                       |                        |                                             |             |      |      |

\* กรณีที่ต้องการตั้งค่า IP Address ด้วยตัวเอง ก็สามารถเปลี่ยนตรง Setup เลือกเป็น Static IP Address แล้วเปลี่ยน IP Address ได้ตามที่ต้องการ แล้วคลิก Save

 ที่แท็บ Basic ให้คลิกเลือกที่เมนู SIP แล้วทำการใส่ค่า IP Address หรือ Domain Name ของ SIP Server แล้ว Save

| HX4G Admin       | \Lambda 7 🕗 The synch         | nronization | failed     |          |                         |                 |             |
|------------------|-------------------------------|-------------|------------|----------|-------------------------|-----------------|-------------|
| Basic Line       | Routing                       | Advance     | d          | Security | Call Status             | Logs            | Tools       |
| Status WAN LAN   | DHCP System <u><i>Sli</i></u> | P MGCP      |            |          |                         |                 |             |
|                  |                               |             |            |          |                         |                 |             |
| Local            | l signaling port              | 5060        |            |          | (Range: 1 - 9999, Defau | ult: 5060)      |             |
| Incre            | ments of port number          | 5           |            | •        | 0                       |                 |             |
| Regis            | strar server                  | 10.100.     | 100.2:5060 | )        | )                       |                 |             |
| Proxy            | y server                      | 10.100.1    | 100.2:5060 | )        | e.g. 168.33.134.51:500  | 0 or www.sippro | xy.com:5000 |
| Subd             | lomain name                   | `           |            |          | Ĵ                       |                 |             |
| Regis            | strar mode                    | Per line    |            | ٣        | )                       |                 |             |
| User             | name                          |             |            |          |                         |                 |             |
| Regis            | strar password                |             |            |          |                         |                 |             |
| Regis            | stration expiration           | 600         |            |          | s                       |                 |             |
| High availabilit | ty                            |             |            |          |                         |                 |             |
| Mode             | e                             | Primary     | -Standby   | •        | )                       |                 |             |
|                  |                               |             |            |          | Save                    |                 |             |

กรณีที่ใส่ค่า SIP Server เป็น Domain Name ให้ใส่ค่า Domain Name ที่ช่อง Sub Domain Name ด้วยครับ

3

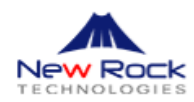

| Basic Line Routing           | Advanced Security Call Status Logs Tools |
|------------------------------|------------------------------------------|
| Status WAN LAN DHCP System 🖅 | MGCP FolP Alarms                         |
|                              |                                          |
| Local signaling port         | S060 (Range: 1 - 9999, Default: 5060)    |
| Increments of port number    | 5 * 0                                    |
| Registrar server             | sipn1.totbb.net5060                      |
| Praxy server                 | slpn1.tatbb.net5060                      |
| Subdomain name               | sign 1.totbb.net                         |
| Registrar mode               | Per line *                               |
| User name                    |                                          |
| Registrar password           |                                          |
| Registration expiration      | 600 s                                    |
| High availability            |                                          |
| Mode                         | Primary-Standby                          |
|                              |                                          |
|                              | Save                                     |

พอร์ต 5060 คือพอร์ตมาตรฐานของ SIP Server บางที่อาจมีการเปลี่ยนเป็นพอร์ตอื่น ให้ทำการ เปลี่ยนพอร์ตตามที่ Server กำหนดมา

 1.4 ที่แท็บ Line คลิกเลือกเมนู Configuration แล้วใส่ค่ารายละเอียด SIP Account แต่ละเบอร์แล้วคลิก Save

| offiguration Adv<br>e Line<br>ccount Name<br>ID Text<br>cration<br>User Name | vanced<br>FXS-1<br>404<br>₹<br>104                                   | <b>v</b>     |                      |                                                                             |                                                                                                    |
|------------------------------------------------------------------------------|----------------------------------------------------------------------|--------------|----------------------|-----------------------------------------------------------------------------|----------------------------------------------------------------------------------------------------|
| e Line<br>ccount Name<br>ID Text<br>gration<br>User Name                     | FXS-1<br>404<br>404<br>€                                             | <b>v</b>     |                      |                                                                             |                                                                                                    |
| a Line<br>account Name<br>ID Text<br>tration<br>User Name                    | FXS-1<br>404<br>404<br>€                                             | T            |                      |                                                                             |                                                                                                    |
| ccount Name<br>ID Text<br>tration<br>User Name                               | 404<br>404<br>💌                                                      |              |                      |                                                                             |                                                                                                    |
| ID Text<br>ration<br>User <b>N</b> ame                                       | 404<br>2                                                             |              |                      |                                                                             |                                                                                                    |
| ration<br>User Name                                                          |                                                                      |              |                      |                                                                             |                                                                                                    |
| User Name                                                                    | 404                                                                  |              |                      |                                                                             |                                                                                                    |
|                                                                              | 404                                                                  |              |                      |                                                                             |                                                                                                    |
| rar password                                                                 |                                                                      | •••••        |                      |                                                                             |                                                                                                    |
| ne                                                                           |                                                                      |              |                      |                                                                             |                                                                                                    |
| ringback tone                                                                |                                                                      |              | •                    |                                                                             |                                                                                                    |
| o speed dial                                                                 |                                                                      |              |                      |                                                                             |                                                                                                    |
| prwarding                                                                    |                                                                      |              |                      |                                                                             |                                                                                                    |
| orking                                                                       |                                                                      |              |                      |                                                                             |                                                                                                    |
|                                                                              | rar password<br>ringback tone<br>o speed dial<br>orwarding<br>orking | rar password | rar password Uisable | rar password<br>ne<br>tringback tone<br>o speed dial<br>orwarding<br>orking | rar password Uisable Uisable Uisab |

้หมายเหตุ เมื่อตั้งค่าข้อมูลทุกอย่างครบแล้ว ให้ทำการ Reboot อุปกรณ์ 1 ครั้ง

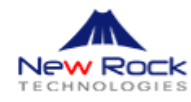

 1.5 ตรวจสอบสถานะ Register โดยคลิกที่แท็บ Call Status แล้วคลิกเมนู Call Status ให้ดูที่พอร์ตที่ได้ Configured แล้วและคอลัมน์ Register Status ถ้า Configuration Register กับ SIP Server แล้วจะขึ้น สถานะ Register Success แสดงว่าพอร์ตนั้นพร้อมใช้งาน ให้ทดสอบโทร เข้า-ออก ดู

| Ηλ   | (4G Admin    | ▲ 7 🤇                | The synchronization                      | n failed        |                              |                                        |                  |       |     | Info     | Reboot   Lo |
|------|--------------|----------------------|------------------------------------------|-----------------|------------------------------|----------------------------------------|------------------|-------|-----|----------|-------------|
| Basi | c Line       | Rou                  | ting Advanc                              | ed Se           | curity                       | Call Status                            | Logs             | Tools |     |          |             |
|      |              |                      |                                          | <u>Call sta</u> | <b>a<i>tus</i></b> Call hist |                                        |                  |       |     |          |             |
|      | Connected: 0 | Idle: 4 In<br>Number | -progress: 0 Other: 0<br>Register status | Line Status     | Current call                 | Clear Refi<br>Phone No.<br>(Other End) | resh<br>Duration | In    | Out | Answered | Last call   |
|      | FXS-1        | 404                  | Register success                         | ldle            | Idle                         |                                        | 0                | 0     | 0   |          | No call     |
|      | FXS-2        | 7001                 | Unregistered                             | Idle            | Idle                         |                                        | 0                | 0     | 0   |          | No call     |
|      | FXS-3        | 7002                 | Unregistered                             | Idle            | Idle                         |                                        | 0                | 0     | 0   |          | No call     |
|      | FXS-4        | 7003                 | Unregistered                             | Idle            | Idle                         |                                        | 0                | 0     | 0   |          | No call     |

## 2. การตั้งค่า VLAN

ไปที่เมนู BASIC -> VLAN แล้วตั้งค่าตามหน้าจอ

| Statu | s Network | <u>VLAN</u> | System | SIP  | MGCP       | FolP    | Alarms |                        |             |          |      |
|-------|-----------|-------------|--------|------|------------|---------|--------|------------------------|-------------|----------|------|
|       | Manual co | nfigurat    | ion    |      |            |         |        |                        |             |          |      |
|       |           |             |        | Act  | ivate      |         |        | <mark>● On</mark> ○ Of | f           |          |      |
|       |           |             |        | Мо   | de         |         |        | $\bigcirc$ Single VLAN | Multi-servi | ice VLAN |      |
|       |           |             |        | Voi  | ce VLAN    |         |        | Mode 1                 | ~           |          |      |
|       |           |             |        | VLA  | AN tag     |         |        | 210                    |             | Voice V  | 'LAN |
|       |           |             |        | VLA  | N QoS      |         |        | 0 (Best effort)        | ~           |          |      |
|       |           |             |        | IP a | iddress as | signmer | nt     | DHCP                   | ~           |          |      |
|       |           |             |        | IP a | iddress    |         |        | 192.168.2.218          |             | รับ IP จ | งาก  |
|       |           |             |        | Net  | tmask      |         |        | 255.255.0.0            |             | Netwo    | ork  |
|       |           |             |        | Gat  | eway IP a  | ddress  |        | 192.168.2.1            |             |          |      |

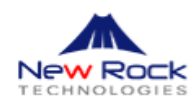

| MTU                   | 1500                | (Range: 576 - 1500) |  |  |  |
|-----------------------|---------------------|---------------------|--|--|--|
| Management VLAN       | Management VLAN     |                     |  |  |  |
| VLAN tag              | 49                  |                     |  |  |  |
| VLAN QoS              | 0 (Best effort) 🗸   |                     |  |  |  |
| IP address assignment | Static 🗸            |                     |  |  |  |
| IP address            | 192 . 170 . 2 . 218 | Management IP       |  |  |  |
| Netmask               | 255 . 255 . 0 . 0   |                     |  |  |  |
| Gateway IP address    | 192 . 170 . 1 . 1   | ý –                 |  |  |  |
| MTU                   | 1500                | (Range: 576 - 1500) |  |  |  |
|                       | Save                |                     |  |  |  |

ตั้งค่าเสร็จแล้ว Save และ Reboot หลังจาก Reboot ให้นำ อุปกรณ์ไปต่อเข้ากับ Network พอร์ตที่มี Voice VLAN และ Management VLAN แล้วให้ทำการ Managed อุปกรณ์ผ่าน Management IP ตามที่ได้ตั้งค่า ไว้

## <u>การแก้ปัญหาเบื้องต้น</u>

3.1 อาการโทรเข้าระบบตอบรับของตู้ PABX แล้วกดเบอร์ต่อภายในไม่ได้ หรืออาการอื่นๆ ที่เกี่ยวกับการ กด Digit เบอร์ภายในตู้ PABX ให้เข้าไปที่ Basic -> System แล้วทำการปรับค่าตรง DTMF Transmission method = Audio แล้ว Save ค่า

| Basic Line       | Routing            | Advanced   | Security        | Call Status | Logs              | Tools                                               |
|------------------|--------------------|------------|-----------------|-------------|-------------------|-----------------------------------------------------|
| Status WAN LAN   | DHCP <u>System</u> | SIP MGCP F | OIP Alarms      |             |                   |                                                     |
|                  |                    |            |                 |             |                   |                                                     |
| Off-hook timer   |                    |            | 10              | s (Range: 2 | - 60, Default: 15 | 5)                                                  |
| Interdigit timer |                    |            | 10              | s (Range: 2 | - 60, Default: 5) |                                                     |
| Complete entry   | timer              |            | 2               | s (Range: 1 | - 10, Default: 2) |                                                     |
| Codec            |                    |            | Disabled codecs |             | →<br>←            | abled codecs<br>G.711A/20<br>G.711U/20<br>G.729A/20 |
| Hook-flash hand  | lle                | (          | Internal        | •           |                   |                                                     |
| DTMF transmiss   | ion method         | ſ          | Audio           | •           |                   |                                                     |
| DTMF tone dura   | ition 🕜            |            | 80              | ms (Range:  | 50 - 150, Defau   | ilt: 100)                                           |
| DTMF interdiait  |                    |            | 00              | (7)         | FO 1FO D-4        | 12 4000                                             |

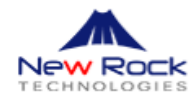

3.2 การปรับเปลี่ยนค่าสัญญาณ Tones ในกรณีที่สัญญาณไม่ตรงกับสัญญาณของตู้ PABX ที่ไปเชื่อมต่อ ต้องมีการปรับเปลี่ยนสัญญาณให้ตรงกัน ให้เข้าไปที่แท็บ Advanced คลิกที่เมนู Tones เข้าไปเลือกตรง Country/Region ให้เป็น Customized แล้วปรับเปลี่ยนค่าให้ตรงกับค่าของตู้ PABX ได้เลย เสร็จแล้ว ทำการ Save สำหรับสัญญาณ Tones ตามมาตรฐานของประเทศไทยมีดังนี้

| Basic  | Line                           | Rout                                   | ing                | Advanced           | Security             | Call Status | Logs | Tools |
|--------|--------------------------------|----------------------------------------|--------------------|--------------------|----------------------|-------------|------|-------|
| System | Cert.                          | Media stream                           | SIP Gree           | eting <u>Tones</u> | Feature access codes | System time |      |       |
|        |                                | Country/Re<br>Dial tone<br>Second dial | gion<br>tone       | Custon<br>400x50   | nized<br>//0         | •           |      |       |
|        | Stutter dial tone<br>Busy tone |                                        |                    |                    | 0,0/500              |             |      |       |
|        |                                | Congestion                             | tone               | 400/30             | 0,0/300              |             |      |       |
|        |                                | Ring back to<br>Off-hook w             | one<br>arning tone | 400/10             | 00,0/4000            |             |      |       |
|        |                                | Call waiting                           | tone               | 400/10             | 00,0/10000,400/1000  |             |      |       |
|        |                                | Confirmatio                            | on tone            |                    | Save                 | Refresh     |      |       |

การโทรเบอร์สายด่วนพิเศษ ไม่ได้ เช่นเบอร์ที่มี 4 หลักต่างๆ ตัวอย่าง 1212, 1116 ฯลฯ ให้ทำการเพิ่ม
 เบอร์ที่โทรไม่ได้ลงไปใน Digit map โดยเข้าไปที่เมนู Routing -> Digit map

|       |                | -                                                                                                    |                                                             |          |             |      |       |   |
|-------|----------------|----------------------------------------------------------------------------------------------------|-------------------------------------------------------------|----------|-------------|------|-------|---|
| Basic | Line           | Routing                                                                                                    | Advanced                                                    | Security | Call Status | Logs | Tools |   |
|       | <u>Digit r</u> | map Routing tab                                                                                                    | ble                                                         |          |             |      |       |   |
|       |                |                                                                                                    |                                                             |          |             |      |       |   |
|       |                | 1212<br>1116<br>01[3-5,7,<br>01]0xxxx<br>02xxxxxx<br>120<br>11[0,2-9<br>111xx<br>123xx<br>95105xx<br>95105xx<br>9550xx<br>100xx<br>1[3-5,7,8<br>[2-3,5-7]<br>8[1-9]0x<br>80(1-9]x<br>800xxxxx<br>4[1-9]0x<br>400xxxxx | <ul> <li>(8) XXXXXXXXXXXXXXXXXXXXXXXXXXXXXXXXXXXX</li></ul> |          |             |      |       | Î |
|       |                |                                                                                                    |                                                             |          | Save        |      |       |   |

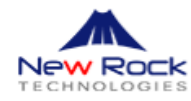

3.4 ปัญหา Fax ไม่ได้ การปรับเปลี่ยน Config ของสัญญาณ Fax ในกรรณีที่ Fax เข้าไม่ได้ หรือ Fax ไม่ ออก ให้ลองทำการปรับเปลี่ยน Config ที่เกี่ยวกับ Fax และทดสอบดูใหม่ ซึ่งสามารถปรับเปลี่ยนได้โดย เข้าไปที่เมนู Basic -> FoIP แล้วเข้าไปปรับเปลี่ยนที่ Fax configuration ให้เลือก Allow opposite terminal to switch to T.38 แล้วทดสอบ Fax ใหม่อีกที

| Basic Line         | Routing Advanced                  | Security Call Status Logs             | Tools |
|--------------------|-----------------------------------|---------------------------------------|-------|
| Status Network VLA | N System SIP MGCP <u>FolP</u> A   | Narms                                 |       |
| Initial offer      |                                   |                                       |       |
|                    | Codec                             | G.729A/20,G.711U/20,G.711A/20         | Mod   |
|                    | RTP port min.                     | 10010                                 | Mod   |
|                    | RTP port max.                     | 10030                                 | Mod   |
| Fax configuratio   | 'n                                |                                       |       |
|                    | Transport mode                    | O T.38 relay O.711 pass-throug        | gh    |
|                    | Allow opposite terminal to switch | to T.38                               |       |
|                    |                                   | · · · · · · · · · · · · · · · · · · · |       |

## 3.5 การตั้งค่า Line reverse

| HX4G Admin 🔥 72                            |                                     |                                | Info I Fee             |  |
|--------------------------------------------|-------------------------------------|--------------------------------|------------------------|--|
| Basic Line Routing Adva                    | nced Security                       | Call Status Logs               | Tools                  |  |
| Batch Configuration Configuration Advanced |                                     |                                |                        |  |
|                                            |                                     |                                |                        |  |
| Loop open disconnect                       |                                     |                                |                        |  |
| RFC6913                                    |                                     |                                |                        |  |
| TLS                                        | Disable 🗸                           | •                              |                        |  |
| SRTP                                       |                                     |                                |                        |  |
| Gain to IP                                 |                                     | 0.0 dB                         |                        |  |
| Gain to terminal                           |                                     | -3.0 dB                        |                        |  |
| Obtain caller ID info from                 | O <b>P-Asserted-Identity</b> header | • FROM header                  |                        |  |
| Call waiting                               | 🗹 Call hold                         | Call transfer by calling party | ✓ Caller ID delivery   |  |
| Caller ID restriction                      | DND Allowed                         | Outgoing call barring          | Three-way calling      |  |
| 🗹 Polarity reversal signal sending         | Disabled                            | Subscribe MWI                  | DDI(Direct Dialing in) |  |
| Recording                                  | CID on call waiting                 |                                |                        |  |
|                                            |                                     | Save                           |                        |  |

3.6 อาการสายค้าง ให้ตั้งค่า Loop open disconnect

| Basic       | Line              | Routing                | Advanced | Security | Call Status | Logs | Tools |
|-------------|-------------------|------------------------|----------|----------|-------------|------|-------|
| Batch Confi | guration <u>C</u> | <b>onfiguration</b> Ad | vanced   |          |             |      |       |
|             | <b>C</b> "        | <i>c</i>               |          |          |             |      |       |
|             | Call              | forwarding             |          |          |             |      |       |
|             | Call              | forking                |          |          |             |      |       |
|             | Rele              | ease control by caller | <u> </u> |          |             |      |       |
|             | Loo               | p open disconnect      |          |          |             |      |       |
|             | RFC               | 6913                   |          |          |             |      |       |
|             | TLS               |                        | Disable  |          | ~           |      |       |
|             | SRT               | Р                      |          |          |             |      |       |
|             | Gair              | n to IP                |          |          | 0.0 dB      |      |       |
|             | Gair              | n to terminal          |          |          | -3.0 dB     |      |       |

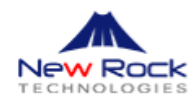

3.7 โทรศัพท์เสียงเบา, ดัง, ก้อง, สะท้อน ให้ลองปรับค่าที่เมนู Line -> Configuration เพื่อเพิ่ม/ลดกาลัง ส่งของอุปกรณ์ที่ Gain to IP หรือ Gain to terminal

| Basic        | Line       | Routing              | Adva     | nced S        | ecurity                | Call 9 | Status            | Logs        | Tools                |
|--------------|------------|----------------------|----------|---------------|------------------------|--------|-------------------|-------------|----------------------|
| Batch Config | guration 🧕 | Configuration        | Advanced |               |                        |        |                   |             |                      |
|              |            |                      |          |               |                        |        |                   |             |                      |
|              | Loo        | p open disconne      | ct       |               |                        |        |                   |             |                      |
|              | RFC        | 6913                 |          |               |                        |        |                   |             |                      |
|              | TLS        |                      |          | Disable       | ```                    | •      |                   |             |                      |
|              | SRT        | P                    |          |               |                        |        |                   |             |                      |
|              | Gai        | n to IP              |          |               |                        | 0.0    | dB                |             |                      |
|              | Gai        | n to terminal        |          |               |                        | -3.0   | сВ                |             |                      |
|              | Obt        | ain caller ID info   | from     | O P-Asserted- | <i>ldentity</i> header | ۲      | FROM header       |             |                      |
|              | <b>2</b>   | Call waiting         |          | 🗹 Call hold   |                        | 🗌 Ca   | ll transfer by ca | lling party | 🖌 Caller ID delivery |
|              |            | Caller ID restrictio | n        |               | 1                      |        | itaoina call hari | ina (       | Three-way calling    |

3.8 ปัญหาสามารถ register sip ได้แต่โทรเข้าโทรออกไม่ได้ หรือโทรได้แต่ไม่มีเสีย ให้เซ็คที่ Router ว่ามี enable SIP ALG เอาไว้ ไหม ถ้า Enable ไว้ Router จะ block packet ทำให้ไม่สามารถโทรเข้าโทรออก ได้แต่สถานะ sip registered อยู่ หากเจอปัญหานี้ลองทำการ disable SIP ALG ดูก่อน ซึ่งส่วนใหญ่จะอยู่ ในส่วนของ firewall ใน router บางรุ่น